### Monk Sherborne Village Hall – Quick guide to online booking

Step 1 – Register an online booking account. There are 2 methods;

- 1. If you are a regular user or a CIO Member\*, email <u>msvhbookings@gmail.com</u> and request a regular user account, providing your name and phone number. Within a day or so, you will be sent the email shown below
- If not a regular user, <u>click on the booking link</u>, make a booking and register online with your first booking – go to Step 3

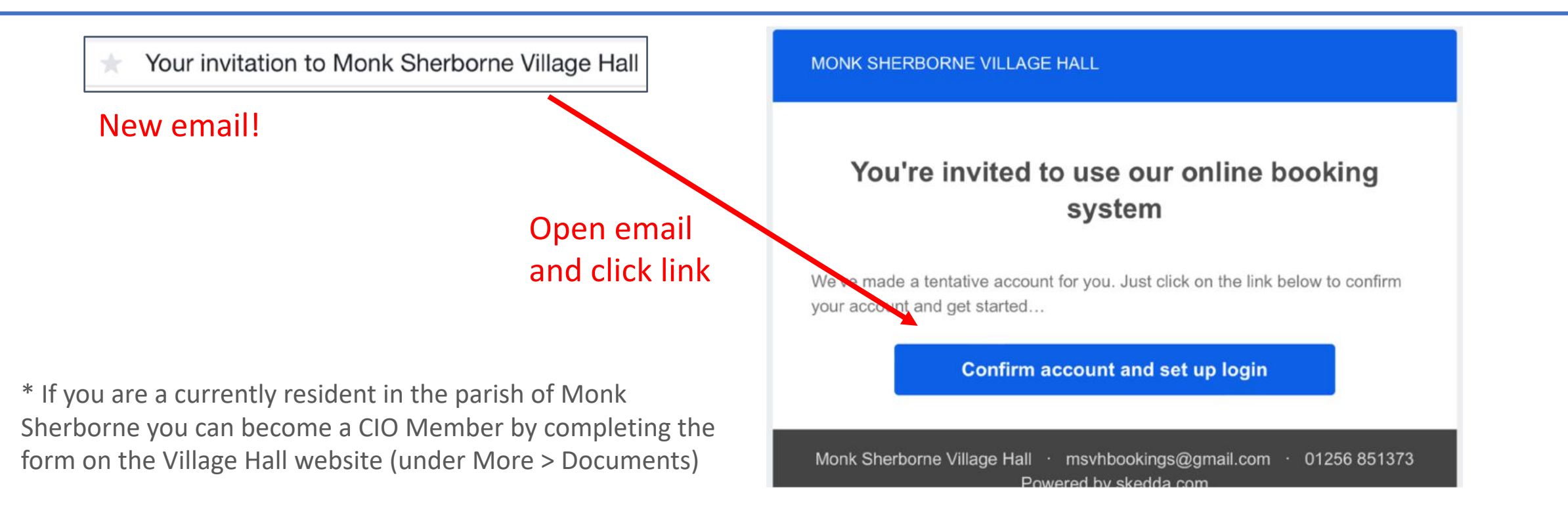

### Step 2 – Link will open the page shown here. Create a password.

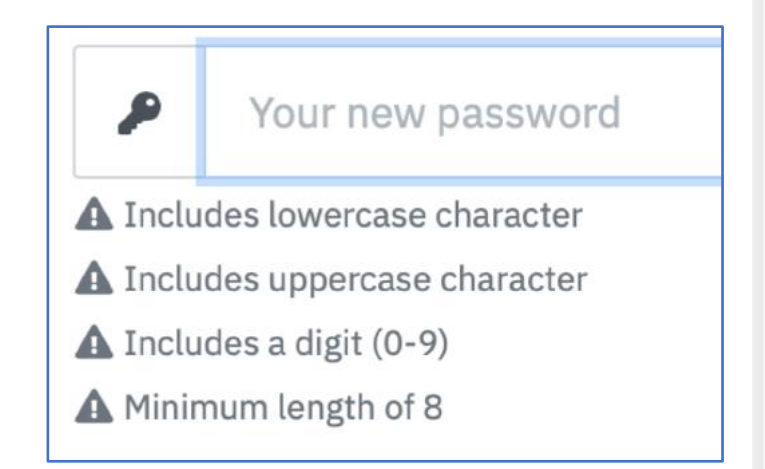

| Choose your no<br>Monk Sherborne Vi                                            | ew log<br>Ilage Hall | gin                           |
|--------------------------------------------------------------------------------|----------------------|-------------------------------|
| Your new password                                                              |                      | G Log in with Facebook ▼      |
| Confirm password                                                               |                      | <b>G</b> Log in with Google 💌 |
| I have read and agree to the venue terms, software terms<br>and privacy policy |                      | ✓ Log in with Twitter         |
| Remember me                                                                    |                      | Log in with Microsoft 👻       |
| Set password and log in<br>Go to the regular login page                        |                      |                               |

Step 3 – Login (or Register) and choose a date to make a booking

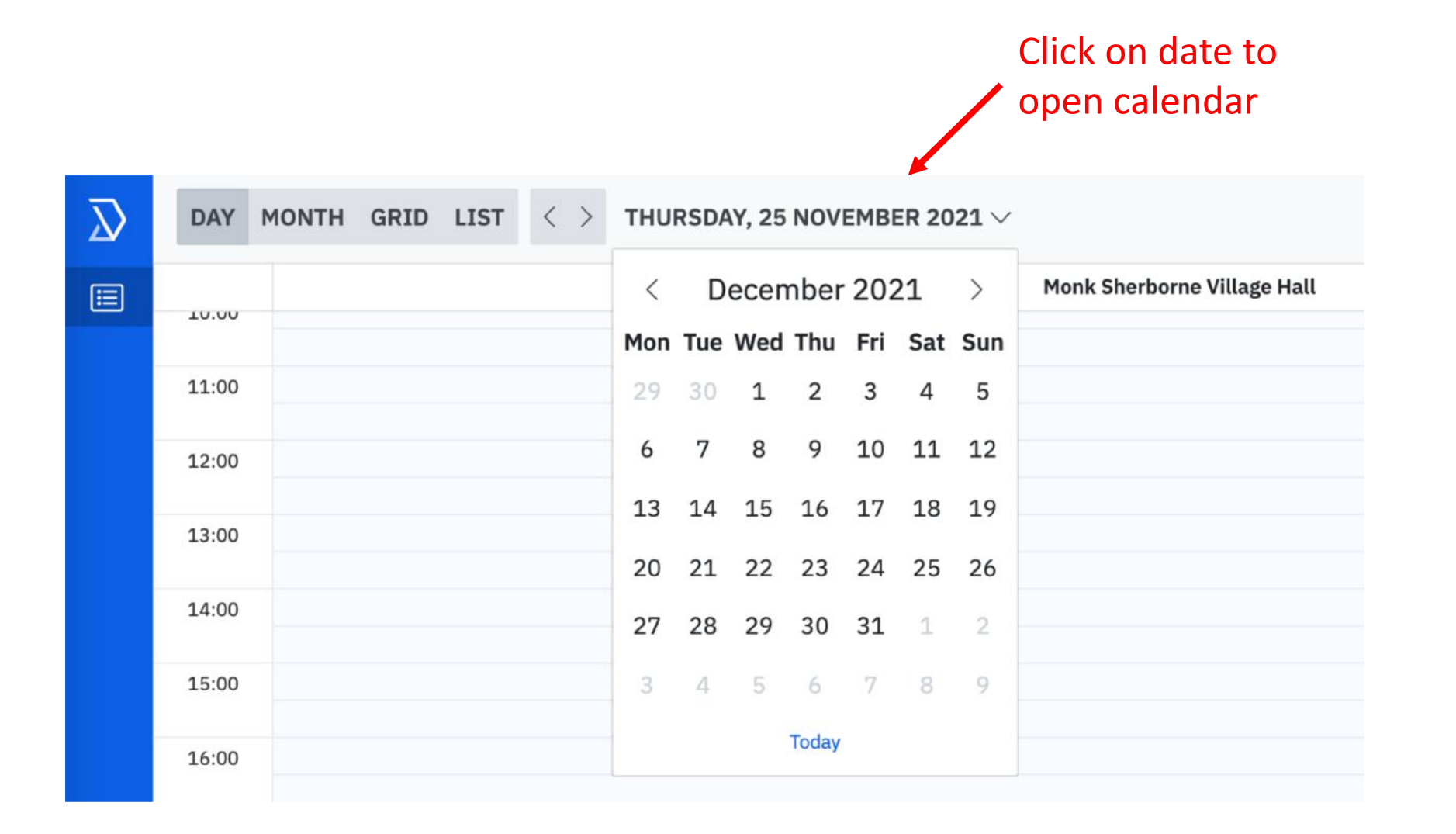

## Step 4 – Complete your booking details

# (and register if it's your first time)

#### **BOOKING DETAILS** E NEW BOOKING DATE & TIME \* To start, please enter your email address. You'll be the holder of this new booking. Friday, 31 December 2021 From 09:00 to 10:00 $\checkmark$ V V EMAIL REPEAT\* your@email.address None V SPACES\* Only regular users III Monk Sherborne Village Hall V can set up repeat bookings **BOOKING TITLE** An optional booking summary Please complete PLEASE SELECT WHAT YOU EXPECT TO USE Title and Facilities Kitchen $\sim$ you expect to use Outside patio 🗌 WiFi Projector & Screen Sound system None of the above

### **NEW BOOKING**

(i) Payment will be collected 2 weeks before your booking. You will be charged if you cancel after this, except in exceptional circumstances.

### Step 5 – Receive your confirmation email...

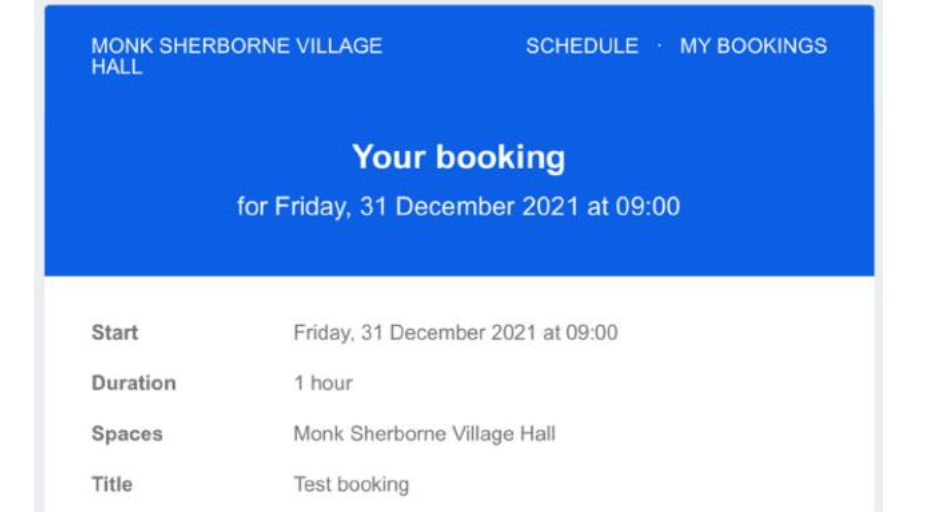

... you can edit or cancel your booking - at least 2 weeks beforehand.

| DAY   | ✓ < > 31/12 ✓               | Click this                      |
|-------|-----------------------------|---------------------------------|
|       | Monk Sherborn               | e Village Hall                  |
| 9:00  | 은 🖾 Joe Bloggs Test booking | ~                               |
| LO:00 |                             | ✓ Edit booking I Cancel booking |
| .1:00 |                             | Duplicate booking               |